## GZ - PROJEKT "KIRCHE"

|    | Objekt                  | х   | У  | z   | Bewegung / Änderung         |
|----|-------------------------|-----|----|-----|-----------------------------|
| 1  | Turm: Quader            | 30  | 30 | 130 | Verschieben (0,25,0)        |
| 2  | Spitze: quadr. Pyramide | 30  | 30 | 60  | Verschieben (0,25,130)      |
| 3  | Mittelschiff: Quader    | 110 | 40 | 60  | Verschieben (30,20,0)       |
|    | Mitteldach:             |     |    |     |                             |
| 4  | weitere → Dächer →      | 110 | 40 | 45  |                             |
|    | Satteldach              |     |    |     |                             |
| 5  | in den Ursprung         |     |    |     | Verschieben (55,20,0)       |
| 6  | Mitteldach              |     |    |     | Verschieben (30,20,60)      |
| 7  | Querschiff: Quader      | 40  | 80 | 60  | Verschieben (60,0,0)        |
|    | Querdach:               |     |    |     | Drehen (z – Achse; 90 Grad) |
| 8  | weitere → Dächer →      | 80  | 40 | 45  |                             |
|    | Satteldach              |     |    |     |                             |
| 9  | in den Ursprung         |     |    |     | Verschieben (20,40,0)       |
| 10 | Querdach                |     |    |     | Verschieben (60,0,60)       |
| 11 | Modellieren             |     |    |     | Vereinigen (Turm + Spitze)  |
| 10 |                         |     |    |     | Vereinigen (Mittel +        |
| 12 |                         |     |    |     | Querdach)                   |
| 12 |                         |     |    |     | Vereinigen (Mittel +        |
| 13 |                         |     |    |     | Querschiff)                 |
| 14 |                         |     |    |     | Sichtbarkeit ändern         |

Wer ein überstehendes Dach will:

| 1a | Spitze + Turm           |    |    |     | Löschen                    |
|----|-------------------------|----|----|-----|----------------------------|
| 2a | Turm: Quader            | 30 | 30 | 130 | Verschieben (0,25,0)       |
| 3a | Spitze: quadr. Pyramide | 36 | 36 | 60  |                            |
| 4a |                         |    |    |     | Verschieben (-3,22,130)    |
| 5a |                         |    |    |     | Vereinigen (Turm + Spitze) |

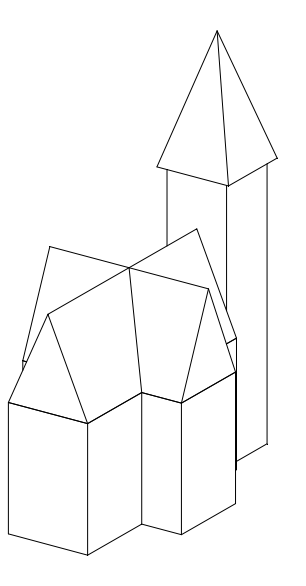

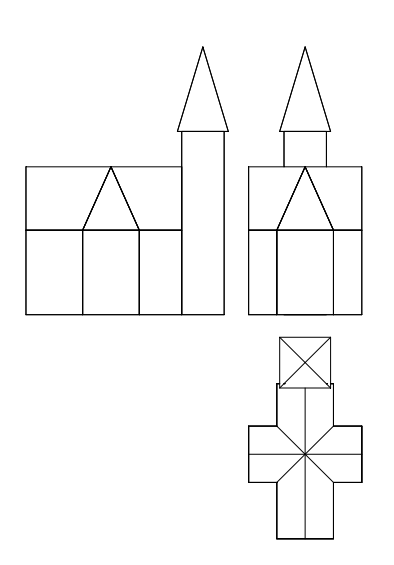